## GAMETIME NFL SMART WATCH DIRECTIONS

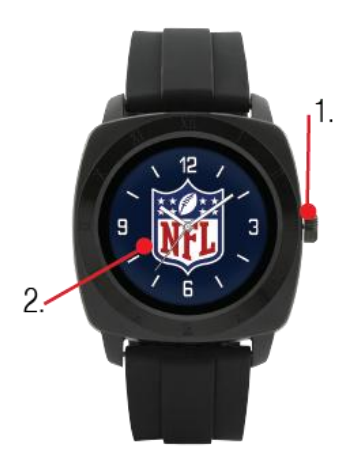

STEP 1) Turn on your new NFL licensed Smart Watch by holding down the crown button located on the side of the watch for three seconds.

STEP 2) Now that your Smart Watch is powered on, press and hold down the screen and slide left or right to select your favorite team which will also be the face of your watch.

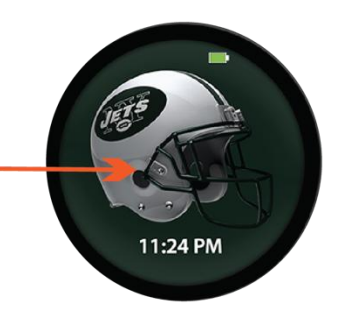

STEP 3) To connect your phone to your watch, first make sure Bluetooth is turned to the on position on your mobile smart phone. Go to Settings > Bluetooth > On

| Bluetooth                    |                 |
|------------------------------|-----------------|
| Now discoverable as "iPhone" |                 |
| MY DEVICES                   |                 |
| DM88                         | Connected $(i)$ |
| DM88                         | Connected (j)   |

STEP 4) Next take your SMARTWATCH and slide to the right, this will take you to your applications screen. From here you can slide down and see many applications on different pages. You will be looking for an application called "BT CONNECT" with a blue B as the logo. Select this app and then select search new device. On your mobile device, a discoverable device can be found as DM88. Select DM88 and then select pair on your mobile smart phone and your two devices will be linked via Bluetooth.

STEP 5) To sync your contacts to your watch you are going to go to the contacts or "phonebook" application on your watch and at top you will see a "sync with phone option" select this option and give about 15 seconds for your watch to sync the information. You can now use the voice recognition function to make phone calls verbally using the contacts name.

STEP 6) If you would like to track Fitness Metrics, you are going to take your mobile smart phone and find your app store (iphone) / android store (android). You will search for and download an application called "FUNDOWEAR" Proceed to make an account in the app and fill out questions accurately. In the top left you will see a menu button, select that and then in the side menu select "Sync Data" Then connect your SMARTWATCH again through the name DM88 and pair.

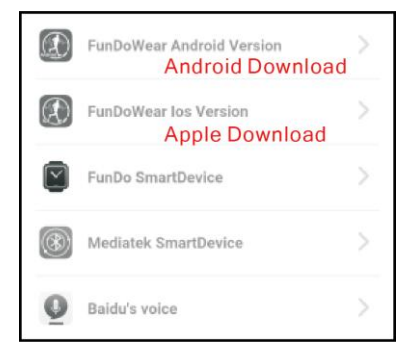

STEP 7) To charge your device take your new charging cable located in the box and plug it into a USB charging port/box. On the back of your SMARTWATCH you will notice four gold dots. Line up your magnet charging cable with those dots and you will feel it connect. Plug into a power source to initiate charge.

NOTE: If you walk away from your phone with your watch on it will disconnect, and if you are away from your phone for an extended amount of time you may need to re-connect your phone to the watch.

You are now ready to use your brand new licensed NFL SMARTWATCH!

## Menu Guide

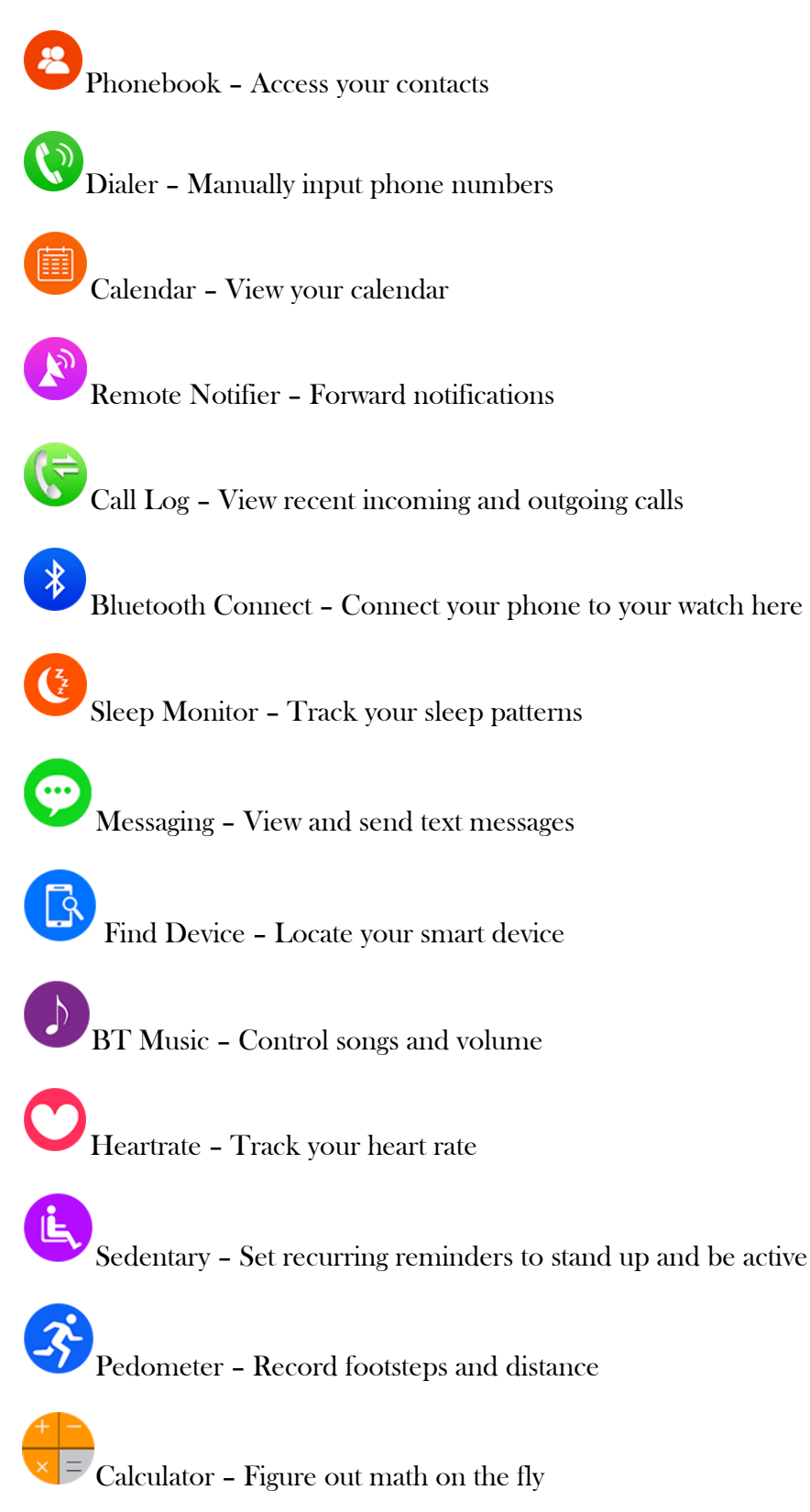

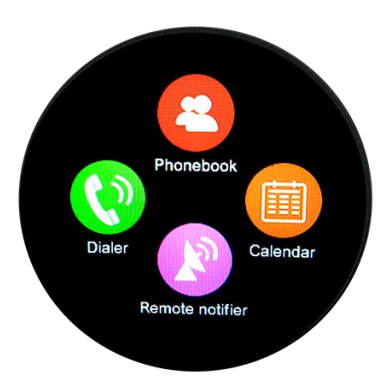

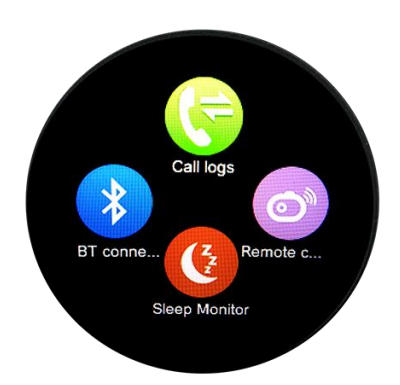

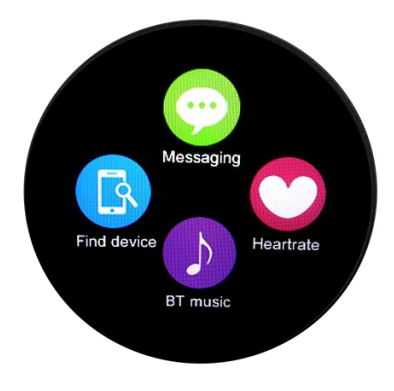

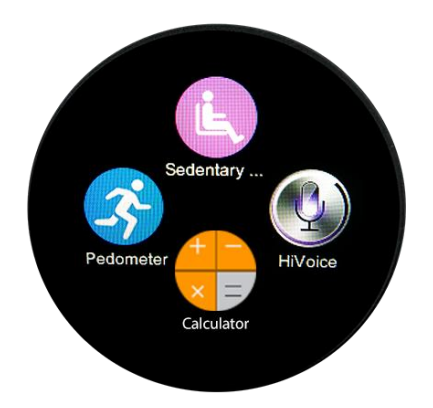

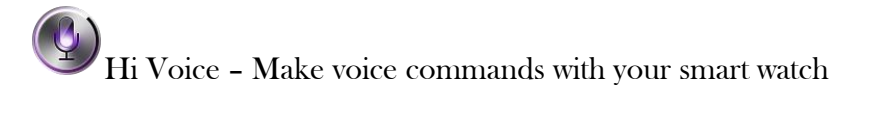

Motion – Set wrist motions to interact with your smart watch

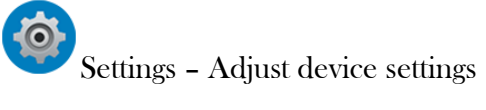

Main menu Style - Change to style of your liking 3 or 4 apps

Profiles – Set multiple user profiles preferences

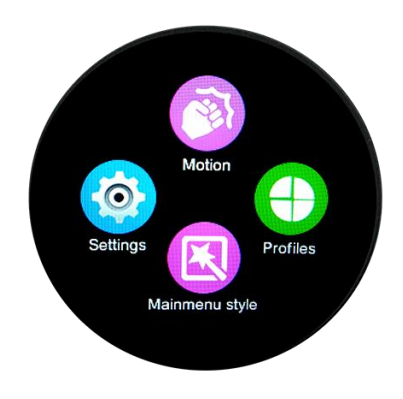